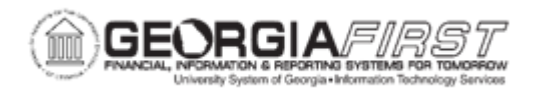

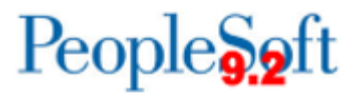

## AM.020.070 – DEPRECIATING ASSETS

| Purpose                   | <ul> <li>List the instances when Depreciation Calculation must be run.</li> <li>List the changes that may alter an asset's depreciation criteria.</li> <li>Depreciate an asset by running the Depreciation Calculation process.</li> </ul>                                                                                                    |
|---------------------------|----------------------------------------------------------------------------------------------------|
| Description               | This topic demonstrates how to depreciate an asset. Depreciation<br>Calculation typically needs only to be run in batch to generate<br>depreciation data. However, on occasion, property control may wish to<br>process depreciation for one asset, or a range of assets.<br>Depreciation Calculation must be rerun each time an asset is edited in<br>such a way that its depreciation criteria have been changed. This<br>includes re-categorization, a change in useful life, a change in<br>depreciation convention, and a change in depreciation method. Each<br>of these changes automatically generates an open transaction that will<br>be picked up the next time Depreciation Calculation is run. |
| Security Role             | BOR_AM_DEPRECIATE                                                                                                    |
| Dependencies/             | <ul> <li>Depreciation Calculation typically needs only to be run in batch to generate depreciation data. However, on occasion, property control may wish to process depreciation for one asset, or a range of assets</li> <li>Depreciation Calculation must be re-run each time an asset is</li> </ul>                                                                                                    |
| Constraints               | edited in such a way that its depreciation criteria have been<br>changed. Such changes include re-categorization, a change in<br>useful life, a change in depreciation convention, and a change in<br>depreciation method. Each of these changes automatically<br>generates an open transaction that will be picked up the next time<br>Depreciation Calculation is run.                                                                                                    |
| Additional<br>Information | None                                                                                                    |

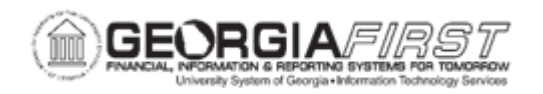

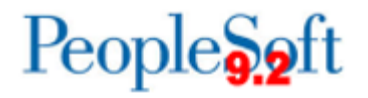

## **Procedure**

Below are step by step instructions on how to run the depreciation calculation process.

| Step | Action                                                                                                    |
|------|----------------------------------------------------------------------------------------------------|
| 1.   | Click the NavBar icon.                                                                                                    |
| 2.   | Click the Menu icon.                                                                                                    |
| 3.   | Click the Asset Management link.                                                                                                    |
| 4.   | Click the <b>Depreciation</b> link.                                                                                                    |
| 5.   | Click the <b>Processing</b> link.                                                                                                    |
| 6.   | Click the Calculate link.                                                                                                    |
| 7.   | Click the Add a New Value tab.                                                                                                    |
| 8.   | Enter name for Run Control ID field and click the Add button.                                                                                                    |
| 9.   | Change the Process Frequency drop down list to the Always list item.                                                                                                    |
| 10.  | Enter your institution's Business Unit in the <b>Unit</b> field.                                                                                                    |
| 11.  | During normal month end processing, the Book name and Asset ID fields should be left blank. That will ensure that ALL the Open Transactions will be picked up.                                                                                                    |
|      | If it is desired to run Depreciation Calculation on one asset or a range of assets, enter values in the From Asset ID and To Asset ID fields but do not enter a Book. It is necessary to run this process for both books so, by leaving the field blank, both books will be processed. |
| 12.  | Click the Save button.                                                                                                    |
| 13.  | Click the <b>Run</b> button and click the <b>Ok</b> button.                                                                                                    |
| 14.  | Click the Process Monitor link.                                                                                                    |
| 15.  | Click the <b>Refresh</b> button until the <b>Run Status</b> of the process says <b>Success</b> and the <b>Distribution Status</b> says <b>Posted</b> .                                                                                                    |